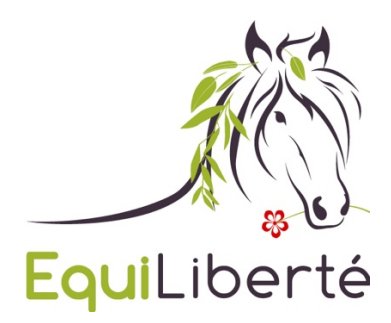

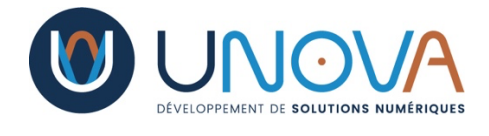

## Notice explicative du fonctionnement du nouveau site equiliberte.org

Bienvenue sur le nouveau site equiliberte.org.

Pour les nouveaux arrivants sur ce site, si vous souhaitez vous inscrire et profiter d'un maximum d'informations concernant le tourisme équestre en France, Merci de cliquer sur un des boutons "Adhérer" du Carrousel défilant ou de cliquer sur "Je crée mon compte".

Cela ne vous engage à rien mais vous allez pouvoir créer votre profil et ainsi avoir accès aux informations essentielles sur le tourisme équestre proposées par EquiLiberté.

N'hésitez pas à visiter toutes les pages mises à votre disposition par EquiLiberté, notamment celles concernant les adhésions et/ou les assurances. Ensuite, si vous souhaitez prendre une ou des adhésions chez EquiLiberté, cliquez sur le bouton "**Souscrire**" sur votre profil et laissez-vous guider.

Pour ceux qui sont déjà adhérents à EquiLiberté en 2021, sachez que, par mesure de sécurité, les mots de passe sont cryptés et sécurisés sur un serveur à part. Ils n'ont donc pas pu être récupérés pour ce nouveau site. Tout le monde devra **réinitialiser son mot de passe** en cliquant sur "**Mot de passe oublié**" lors de la première visite sur ce nouveau site.

De même, l'historique de vos adhésions et vos adhésions en cours pour 2021 n'ont pas pu être intégrés sur le nouveau site. Mais, pas d'inquiétude, **toutes vos adhésions prises sur l'ancien site pour 2021 sont valables jusqu'au 31 décembre**, même si elles n'apparaissent pas sur le nouveau site.

Ensuite, deux cas de figures se présentent :

Soit votre adresse mail ne sert qu'à un seul compte, et dans ce cas il vous suffit de cliquer sur "**Mot de passe oublié**" sur le site

<u>https://adhesion.equiliberte.org/</u> et renouveler votre mot de passe avec votre adresse mail propre.

Soit votre adresse mail est utilisée pour plusieurs comptes, et dans ce cas, EquiLiberté va vous créer une adresse mail du type <u>prénom.nom@equiliberte.org</u> afin que <u>chacun ait une adresse mail unique</u> et donc conforme à la nouvelle législation. Exemple : Marion et Marcel Durant ont une adresse mail unique, <u>mm.durant@xxxxx.fr</u> . Marion utilisera l'adresse <u>marion.durant@equiliberte.org</u> et Marcel utilisera <u>marcel.durant@equiliberte.org</u> . Ces deux adresses seront redirigées vers <u>mm.durant@xxxx.fr</u> . Si vous êtes dans cette situation et que votre adresse @equiliberte.org ne

fonctionne pas, envoyez un mail à <u>equinat.guy@gmail.com</u> et votre problème sera réglé rapidement.

Vous pouvez suivre le mode pas à pas ci-dessous pour vous aider à adhérer quel que soit votre cas : Nouvel adhérent ou ancien adhérent.

Je suis adhérent à EquiLiberté pour l'année 2021, c'est ma première connexion sur ce nouveau site :

1) Je me rends sur le site equiliberte.org

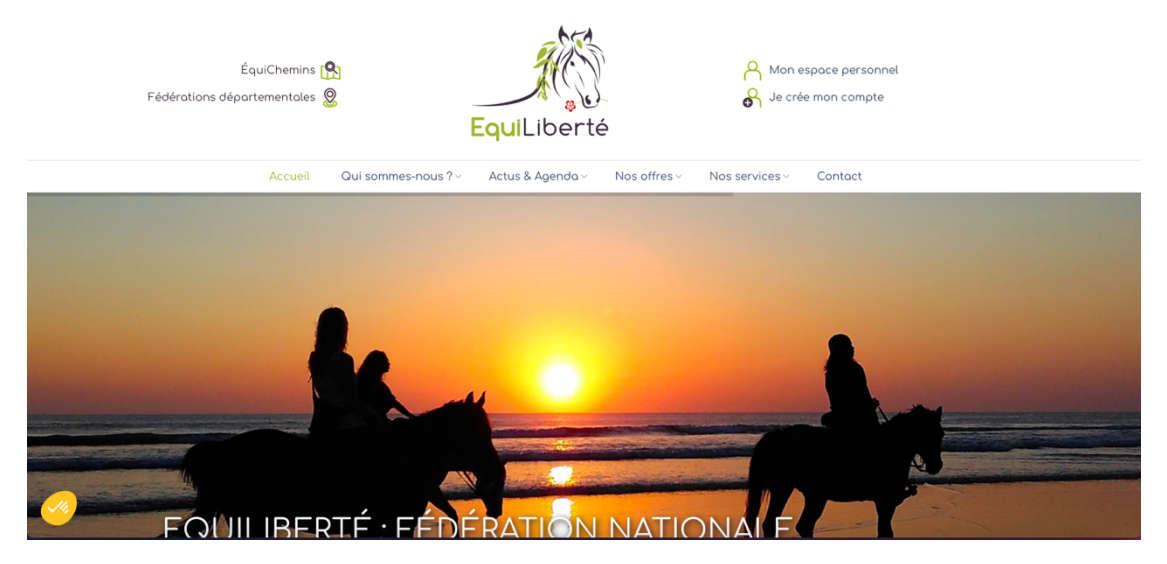

2) Je clique sur "Mon espace personnel" ou un bouton vert "Adhérer"

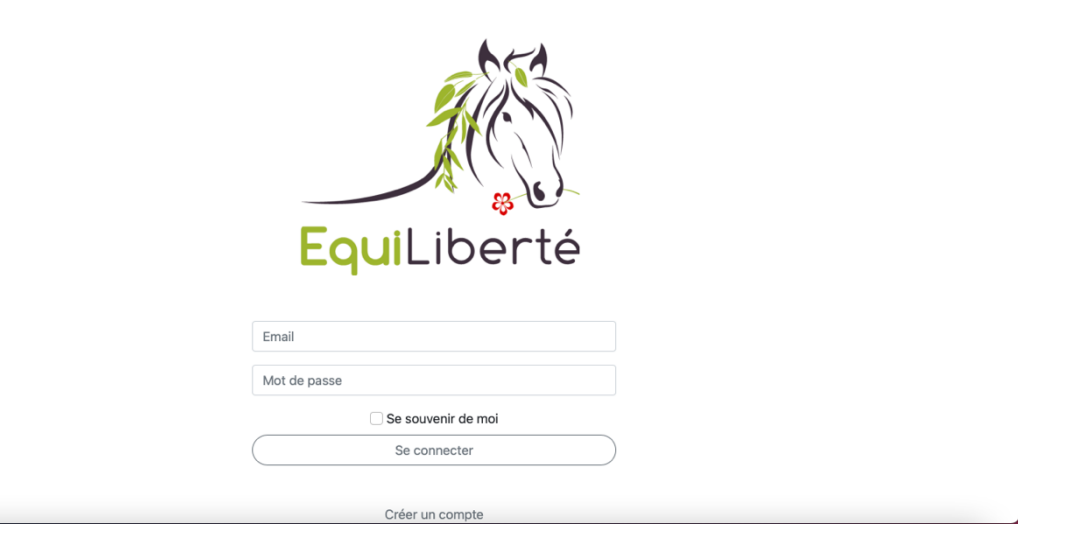

3) Je renouvelle mon mot de passe en cliquant sur le bouton "**Mot de passe oublié**"

| EquiLiberté          |
|----------------------|
| Email                |
| Mot de passe         |
| Se souvenir de moi   |
| Se connecter         |
|                      |
| Créer un compte      |
| Mot de passe oublie? |

4) Je rentre mon adresse e-mail, soit mon adresse utilisée sur l'ancien site si elle ne servait qu'à un seul compte, soit ma

nouvelle adresse <u>prenom.nom@equiliberte.org</u> si mon adresse servait pour plusieurs comptes (voir en début de page) et je vais consulter mes mails. En cas de problème, envoyez un mail à <u>equinat.guy@gmail.com</u> ?

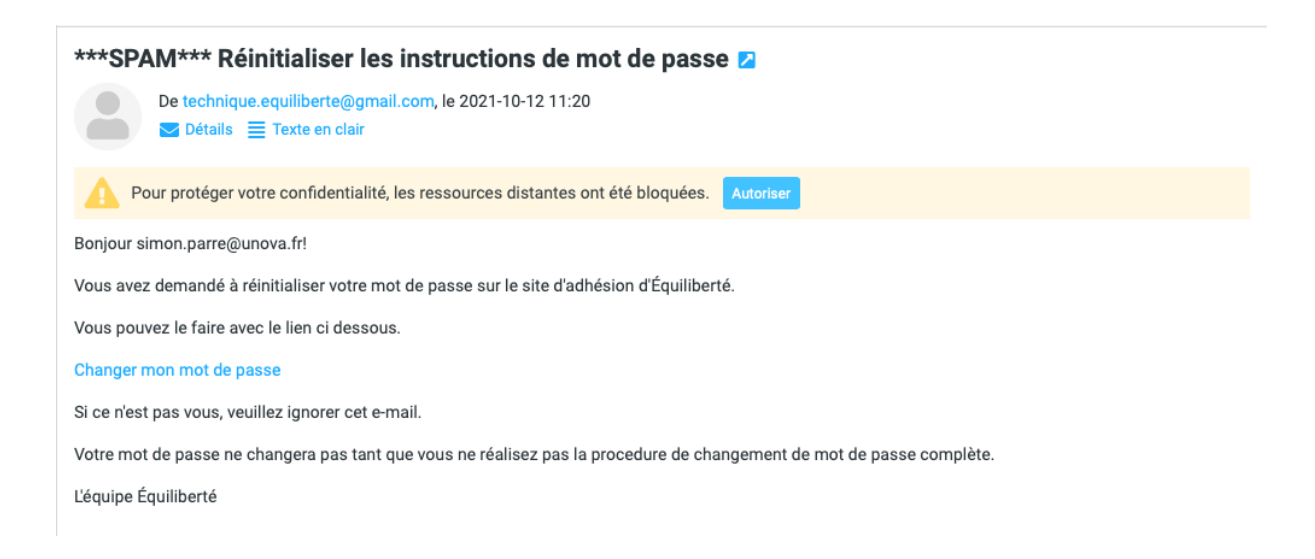

**Attention** : comme sur l'exemple ci-dessus le mail est peut-être arrivé dans vos spams. Pour changer le mot de passe, vous devez cliquer sur le lien "**Changer mon mot de passe**" puis entrer un nouveau mot de passe en le confirmant (recopier le mot de passe dans les deux cases prévus cf image ci-dessous)

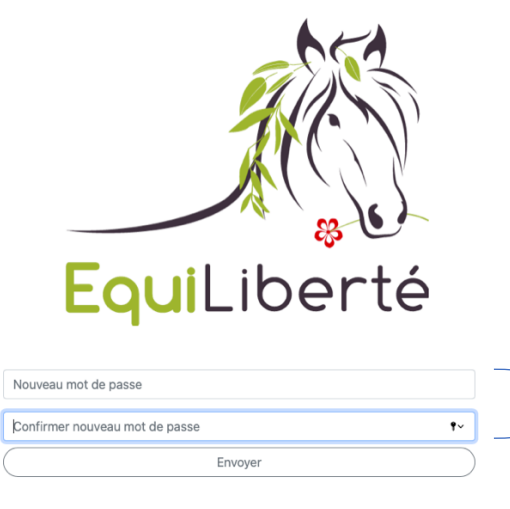

Me connecter

| EquiLiberté              | ٩.                                    |
|--------------------------|---------------------------------------|
|                          | Souscrire                             |
| Modification profil      |                                       |
| Accueil / Édition        |                                       |
| Prénom                   | Nom                                   |
| Date de naissance        | Téléphone                             |
| Adresse                  |                                       |
| Code postal              | Vile                                  |
| Type :                   | Cavalier                              |
| Membre d'une association | 03420 - Les Cavaliers des Combrailles |
| Membre d'une féderation  | 79000 - EQL 79 - Equiliberté 79       |
|                          | Modifier mon compte                   |

- 5) Connectez-vous, vérifiez les informations de votre profil et complétez les informations manquantes comme votre date de naissance
- 6) Utilisez le bouton "**Souscrire**" pour obtenir une adhésion pour la prochaine période (ici l'année 2022)
- 7) Vous pouvez prendre une adhésion simple, une RC avec ou sans Garanties complémentaires et assurez vos chevaux avec la RCPE, pour plus d'informations, consulter la page : <u>https://equiliberte.org/nos-formules-dadhesion/</u>

## Je suis un nouvel adhérent

## 1) Je me rends sur le site equiliberte.org

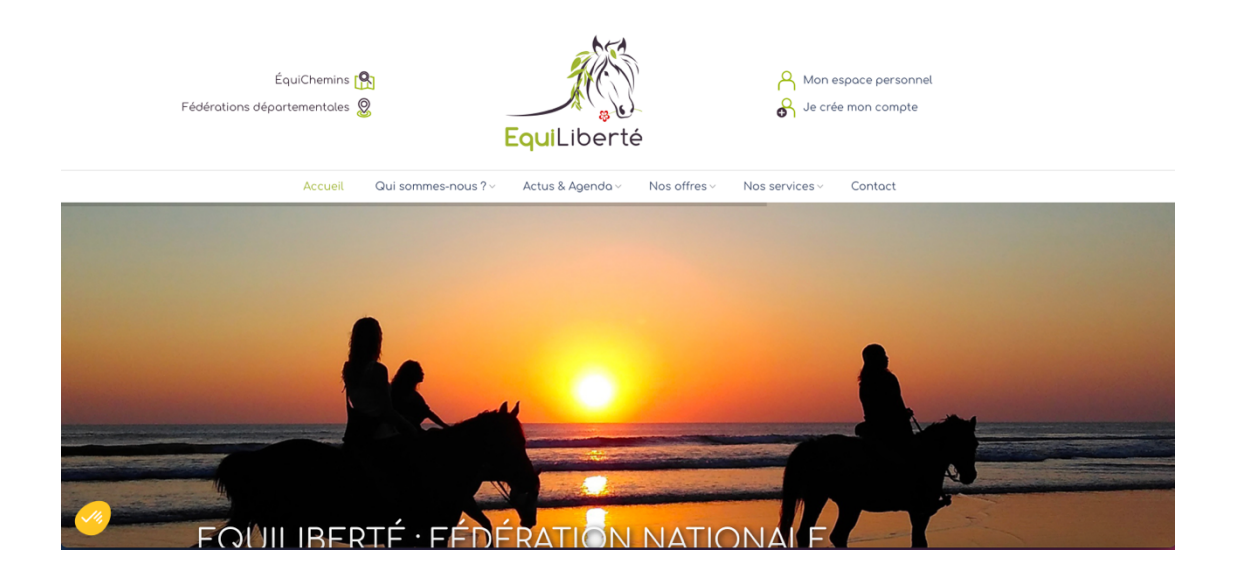

2) Je clique sur "**Je crée mon compte**" ou un bouton vert "**Adhérer**"

| EquiLiberté          |           |
|----------------------|-----------|
| Email                |           |
| Mot de passe         |           |
| 🗌 Se souvenir de moi |           |
| Se connecter         | $\supset$ |
|                      |           |

3) Je clique sur le bouton Créer mon compte

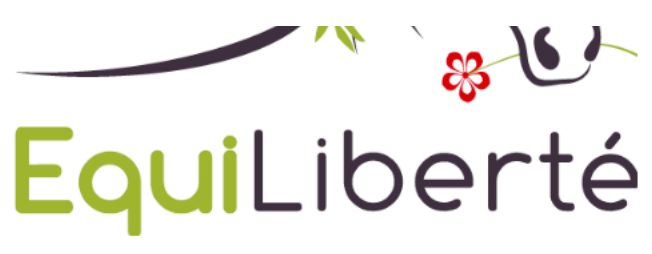

| Mot de passe |                                  |
|--------------|----------------------------------|
| Not de passe |                                  |
|              | Se souvenir de m                 |
|              |                                  |
|              | Se connecter                     |
|              |                                  |
|              |                                  |
|              | Créer un compte                  |
|              | Mot de passe oublié?             |
|              |                                  |
|              |                                  |
|              |                                  |
|              |                                  |
|              |                                  |
|              |                                  |
|              |                                  |
|              |                                  |
|              |                                  |
|              |                                  |
|              |                                  |
|              |                                  |
|              |                                  |
|              |                                  |
|              |                                  |
|              |                                  |
|              | EquiLiberté                      |
|              | EquiLiberté                      |
|              | EquiLiberté                      |
|              | Equiliberté<br>Idaatamanan       |
|              | EquiLiberté<br>Icaacters minimum |
|              | Iconfirmation mot de passe       |

4) Je renseigne mon adresse e-mail et mon mot de passe

| E,               | » uil ibortó                                 |
|------------------|----------------------------------------------|
|                  | <b>U</b> LIUEI LE                            |
| •                | Félicitations, Votre compte à bien été créé. |
| contact@unova.fr |                                              |
|                  |                                              |

Le message de Félicitations s'affiche, mon compte a bien été créé. Vous pouvez donc utiliser le bouton "**Me connecter**" et entrez vos identifiants.

5) Complétez les informations de votre profil puis validez en cliquant sur "Modifier mon compte"

|                                                                                                    | Sou                                                              | uscrire                                |
|----------------------------------------------------------------------------------------------------|------------------------------------------------------------------|----------------------------------------|
| Ox Modification profil                                                                                   |                                                                  |                                        |
| Veuillez compléter tous les champs pour valio                                                            | der la dernière étape de votre compte                            |                                        |
| Accueil / Édition                                                                                        |                                                                  |                                        |
| Prénom                                                                                                   |                                                                  | Nom                                    |
| Test                                                                                                    |                                                                  | Mon nom                                |
| Date de naissance                                                                                        |                                                                  | Téléphone                              |
| 10/10/1986                                                                                               |                                                                  | 0612345678                             |
| Adresse                                                                                                  |                                                                  |                                        |
|                                                                                                    |                                                                  |                                        |
| Mon adresse                                                                                              |                                                                  |                                        |
| Mon adresse                                                                                              |                                                                  | Ville                                  |
| Mon adresse<br>Code postal<br>98000                                                                      | ٥                                                                | Ville<br>Ma ville                      |
| Mon adresse<br>Code postal<br>98000<br>Type :                                                            | ©<br>Meneur                                                      | Ville<br>Ma ville                      |
| Mon adresse<br>Code postal<br>98000<br>Type :<br>D Membre d'une association                              | ©<br>Meneur<br>44690 - VERTOU SES CH                             | Ville<br>Ma ville<br>KEVAUX            |
| Mon adresse<br>Code postal<br>98000<br>Type :<br>D Membre d'une association<br>D Membre d'une féderation | ©<br>Meneur<br>44690 - VERTOU SES CH<br>44000 - EQL 44 - Equilib | Ville<br>Ma ville<br>HEVAUX<br>erté 44 |

 6) Utilisez le bouton "Souscrire" et laisser vous guider pour obtenir une adhésion pour la prochaine période (ici l'année 2022) 7) Vous pouvez prendre une adhésion simple, une RC avec ou sans Garanties complémentaires et assurez vos chevaux avec la RCPE, pour plus d'informations, consulter la page : <u>https://equiliberte.org/nos-formules-dadhesion/</u>